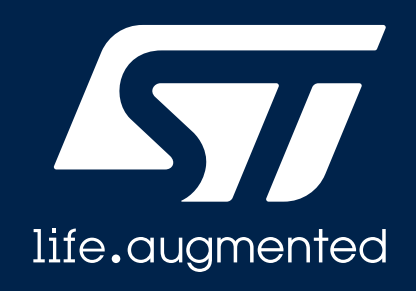

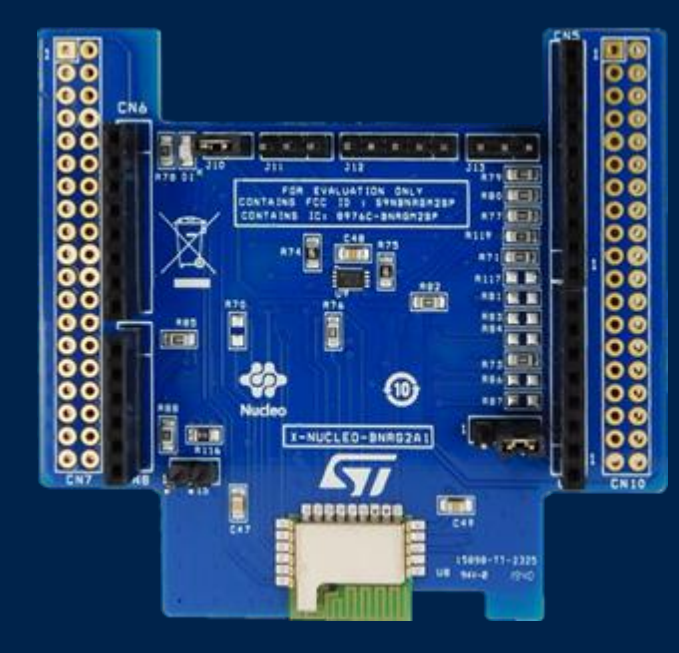

### **Quick Start Guide**

Bluetooth Low Energy expansion board based on BlueNRG-M2SP module for STM32 Nucleo (X-NUCLEO-BNRG2A1)

Version 2.0 (July 2, 2020)

## Agenda

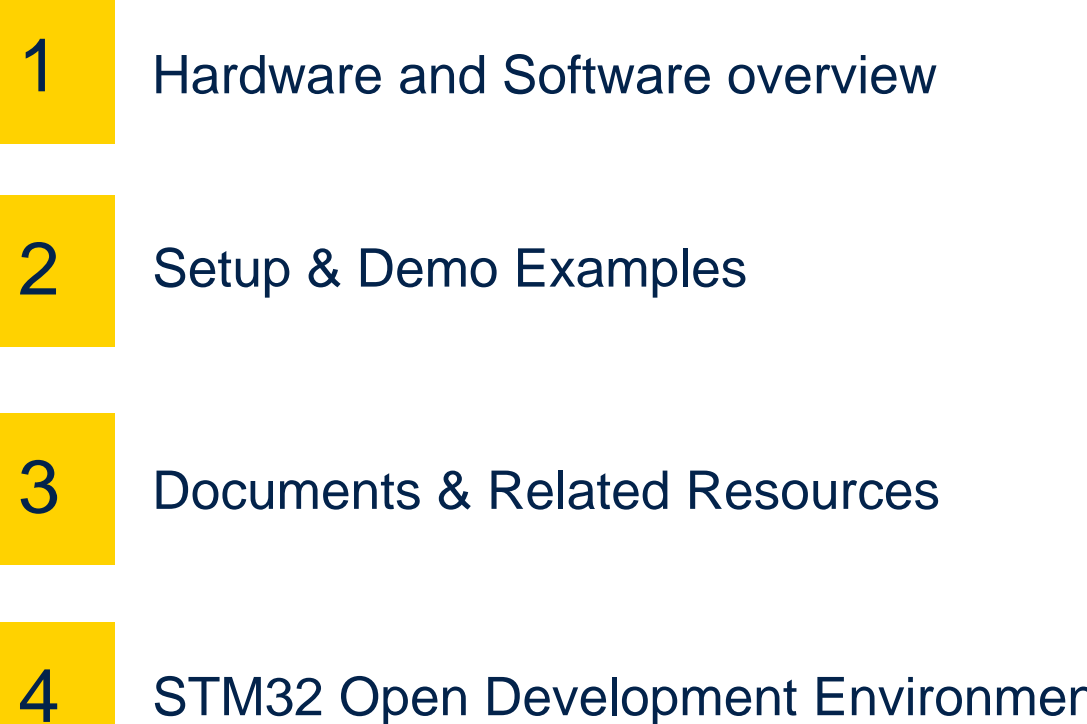

STM32 Open Development Environment: Overview

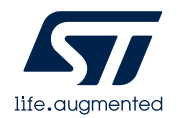

### **1- Hardware and Software overview**

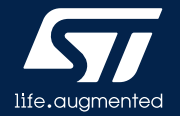

### Bluetooth Low Energy expansion board

#### X-NUCLEO-BNRG2A1 Hardware Description

- The X-NUCLEO-BNRG2A1 is a Bluetooth Low Energy (BLE) evaluation and development board system, designed around ST's BLUENRG-M2SP Bluetooth Low Energy module based on BlueNRG-2.
- The BlueNRG-2 processor hosted in the BLUENRG-M2SP module communicates with the STM32 microcontroller, hosted on the Nucleo development board, through an SPI link available on the Arduino UNO R3 connector.

#### **Key Products on board**

#### **BLUENRG-M2SP**

Bluetooth Low Energy, FCC and IC certified (FCC ID: S9NBNRGM2SP, IC: B976C-BNRGM2SP), module based on Bluetooth® Low Energy wireless network processor BlueNRG-2, BLE v5.0 compliant.

BLUENRG-M2SP integrates a BALF-NRG-02D3 balun and a PCB antenna. It embeds 32 MHz crystal oscillator for the BlueNRG-2.

**M95640-RMC6TG** 64-Kbit serial SPI EEPROM with high-speed clock interface

### Hardware Overview

X-NUCLEO-BNRG2A1

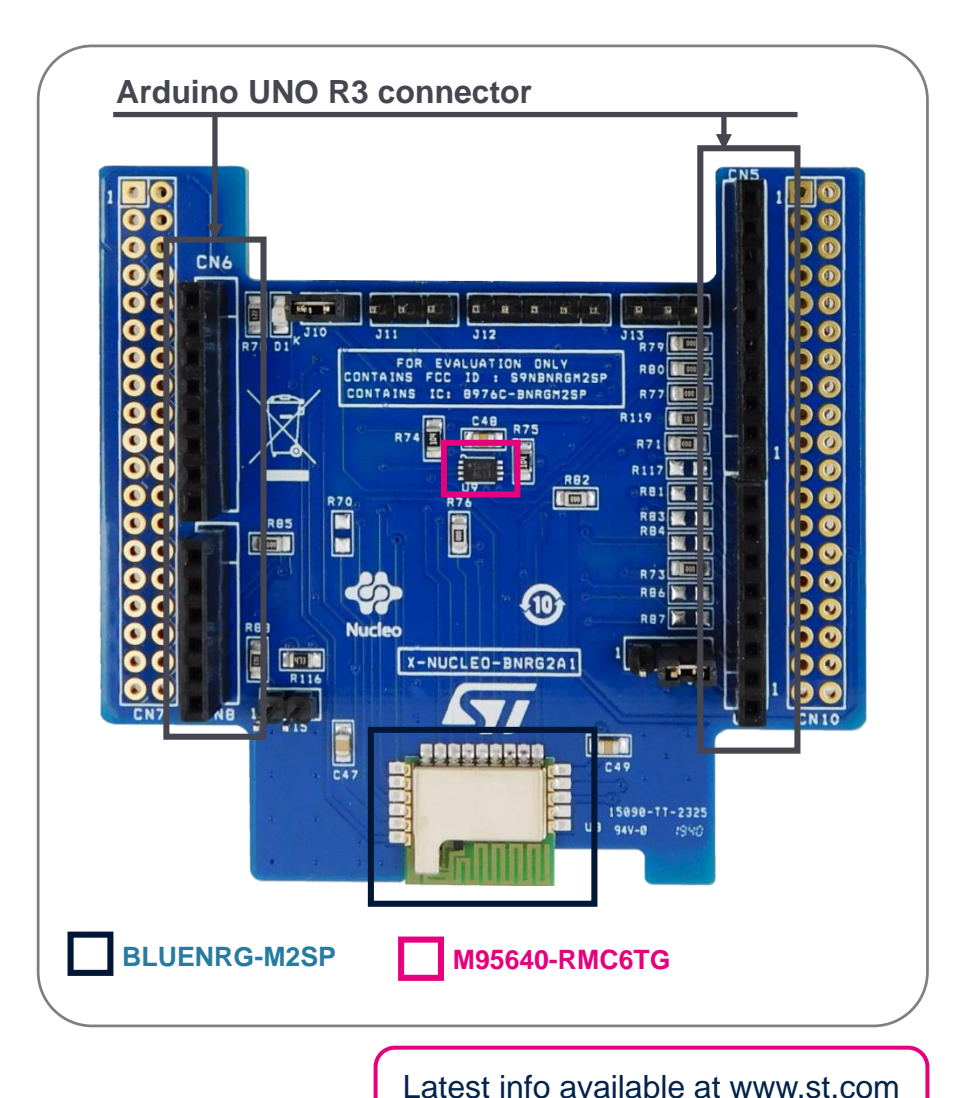

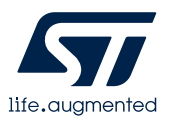

## X-CUBE-BLE2

### Software Overview

X-CUBE-BLE2

### X-CUBE-BLE2 Software Description

- The X-CUBE-BLE2 is a software package which provides STM32 drivers running for the BlueNRG-2 Bluetooth Low Energy device. It is an STM32Cube expansion software package that eases portability across different STM32 MCU families
- Implementation examples are available for the STM32 Nucleo Bluetooth Low Energy expansion board (X-NUCLEO-BNRG2A1) plugged on top of an STM32 Nucleo board (NUCLEO-L476RG)

### Key features

- Complete middleware to build applications using the BlueNRG-2 network processor
- Easy portability across different MCU families thanks to the STM32Cube
- Sample applications that the developer can use to start experimenting with the code
- References to free Android and iOS app that can be used along with the sample applications
- Free, user-friendly license terms

| Application             | Applications                                                |
|-------------------------|-------------------------------------------------------------|
| Middleware              | BLE                                                         |
| Hardware<br>Abstraction | STM32Cube Hardware Abstraction Layer (HAL)                  |
| Hardware                | STM32 Nucleo expansion boards<br>X-NUCLEO-BNRG2A1 (Connect) |
| - 1                     | STM32 Nucleo development board                              |

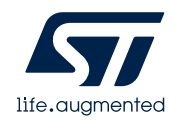

### **2- Setup & Demo Examples**

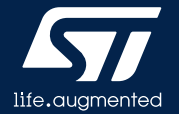

### Setup & Application Examples HW prerequisites for X-NUCLEO-BNRG2A1

- 1x X-NUCLEO-BNRG2A1 Bluetooth Low Energy expansion board
- 1x STM32 Nucleo development board (Nucleo-L476RG)
- 1 x BLE-enabled smartphone and associated apps

Nucleo-L476RG + X-NUCLEO-BNRG2A1

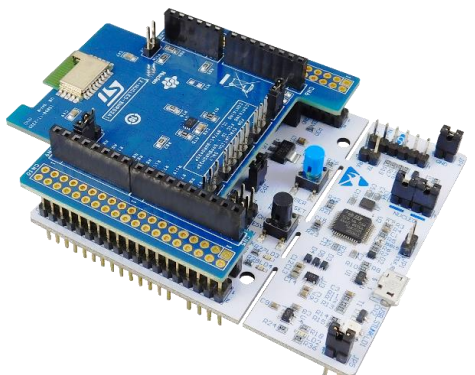

| Smartphone requ   | irements                                                                                                    | App for Demo                                                    | App for Hands On                                                                       |                            |
|-------------------|----------------------------------------------------------------------------------------------------|-----------------------------------------------------------------|----------------------------------------------------------------------------------------|----------------------------|
| Android OS device | The formation of the formation of the fo                                                                                                    | ST BLE Sensor                                                   | BLE Scanner                                                                            |                            |
| iOS device        | at the second                                                                                                    | https://play.google.com/store/apps<br>/details?id=com.st.bluems | <u>https://play.google.com/store/apps/</u><br>details?id=com.macdom.ble.blesca<br>nner | Google play                |
|                   | UNDER LA COLOR<br>COLOR<br>COLOR | https://apps.apple.com/it/app/st-<br>bluems/id993670214         | https://apps.apple.com/us/app/ble-<br>scanner-4-0/id1221763603                         | Available on the App Store |

### Setup & Application Examples HW limitation

 Warning Even if not strictly required for the correct working of the BlueNRG-2 module, to correctly set the BlueNRG-2 RESET pin on pin D7 of the Arduino connector a 0 Ohm resistor must be soldiered on R117. Alternatively, the D7 pin and the pin #5 of the J12 on the X-NUCLEO-BNRG2A1 expansion board must be bridged (as shown in the picture).

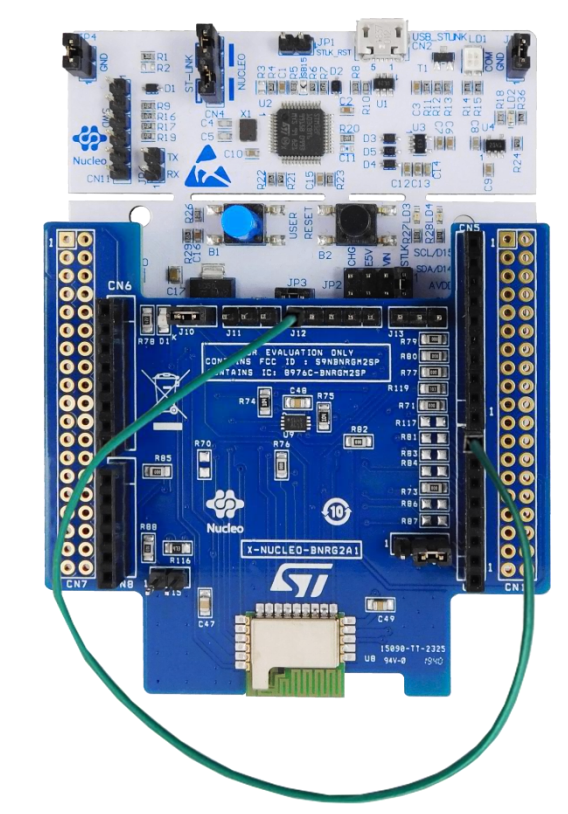

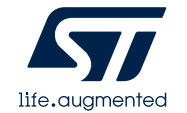

## Setup & Application Examples

Software and Other prerequisites

- STSW-LINK009
  - <u>ST-LINK/V2-1 USB driver</u>
- STSW-LINK007
  - ST-LINK/V2-1 firmware upgrade

#### • X-CUBE-BLE2

- Copy the zip file content into the "c:\Program Files (x86)\STMicroelectronics\" folder on your PC
- The package contains the source code examples (Keil, IAR EWARM, STM32CubeIDE) based on NUCLEO-L476RG

#### BlueNRG GUI SW package

• The BlueNRG GUI SW package contains the Graphical User interface (GUI) and script launcher PC applications which supports BlueNRG-2, BlueNRG-1, BlueNRG-MS and BlueNRG Bluetooth Low Energy (BLE) devices.

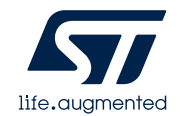

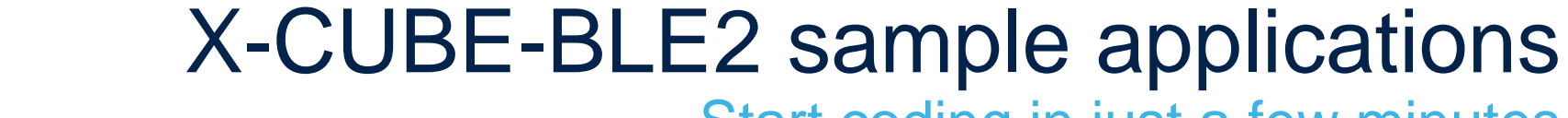

Start coding in just a few minutes

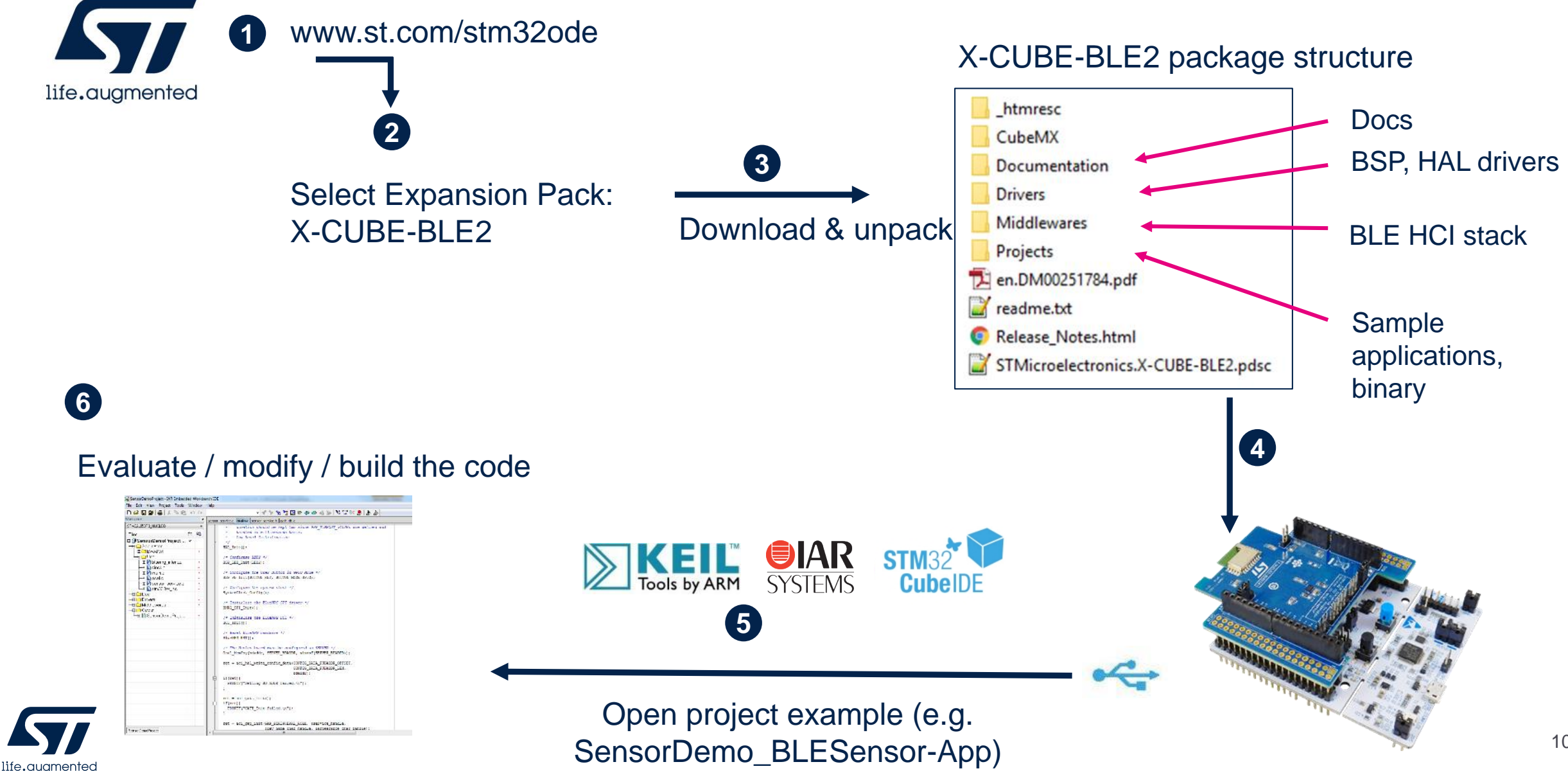

## X-CUBE-BLE2 sample applications

Evaluate in just a few minutes (1/2)

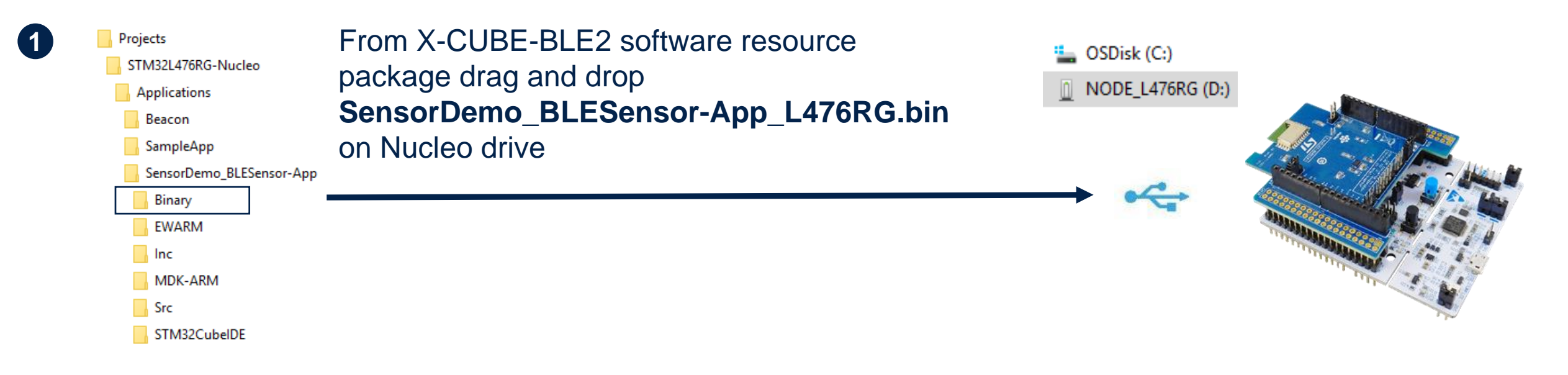

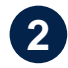

## Download and install the ST BLE Sensor application on your smartphone from Google Play or App Store

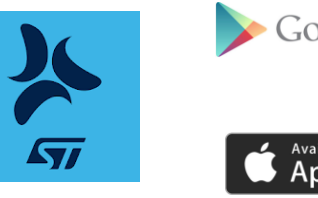

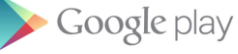

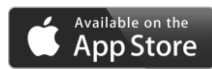

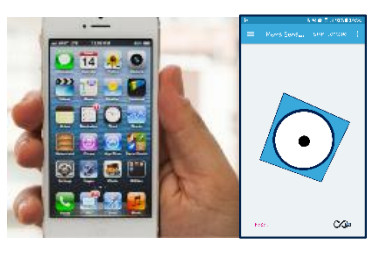

## X-CUBE-BLE2 sample applications

Evaluate in just a few minutes (2/2)

- 3 Connect your smartphone application to the BlueNRG-2 device and control the cube on the smartphone
- Simulated environmental and motion data are sent periodically from the STM32 Nucleo board to the smartphone app

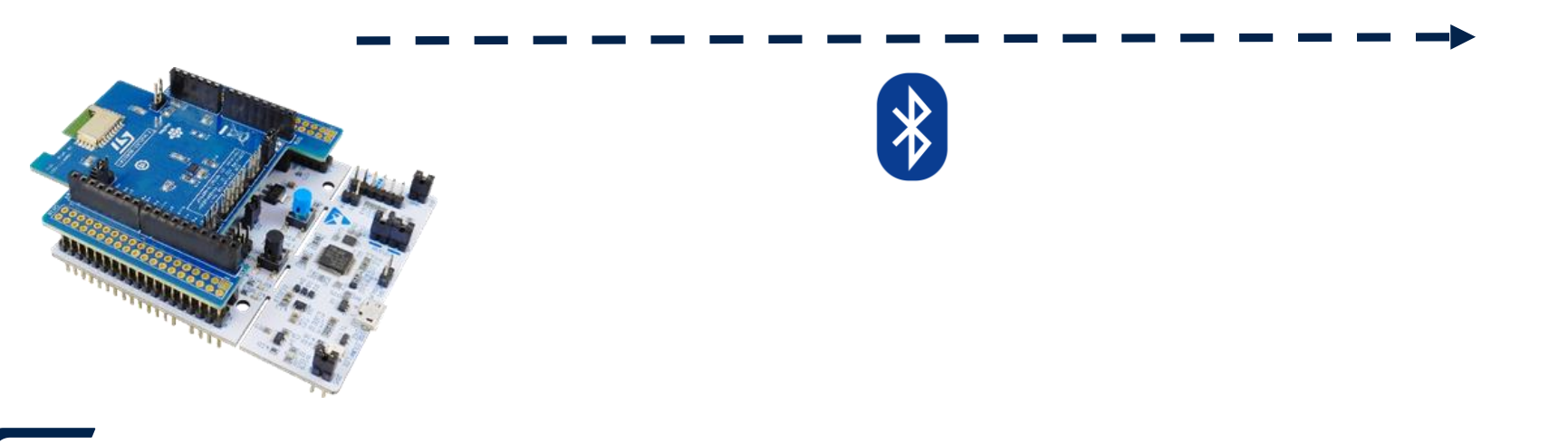

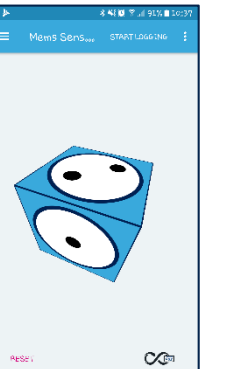

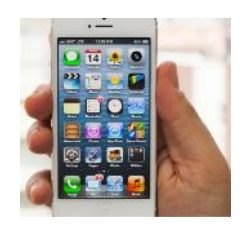

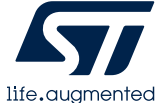

## X-CUBE-BLE2 sample applications

Evaluate using the BlueNRG GUI

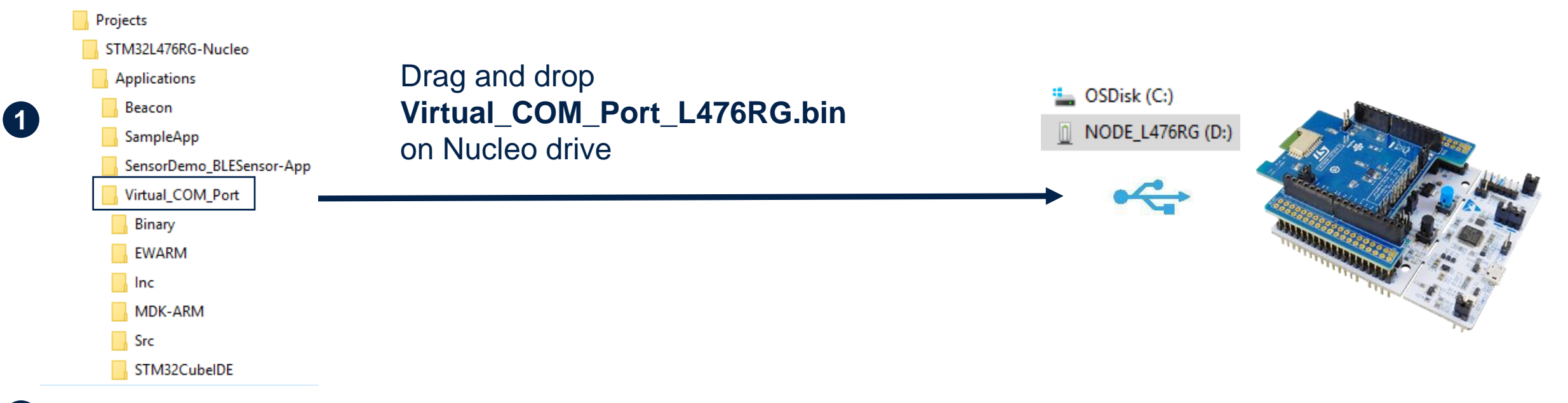

#### 2 Download the BlueNRG GUI from st.com and install it on your PC

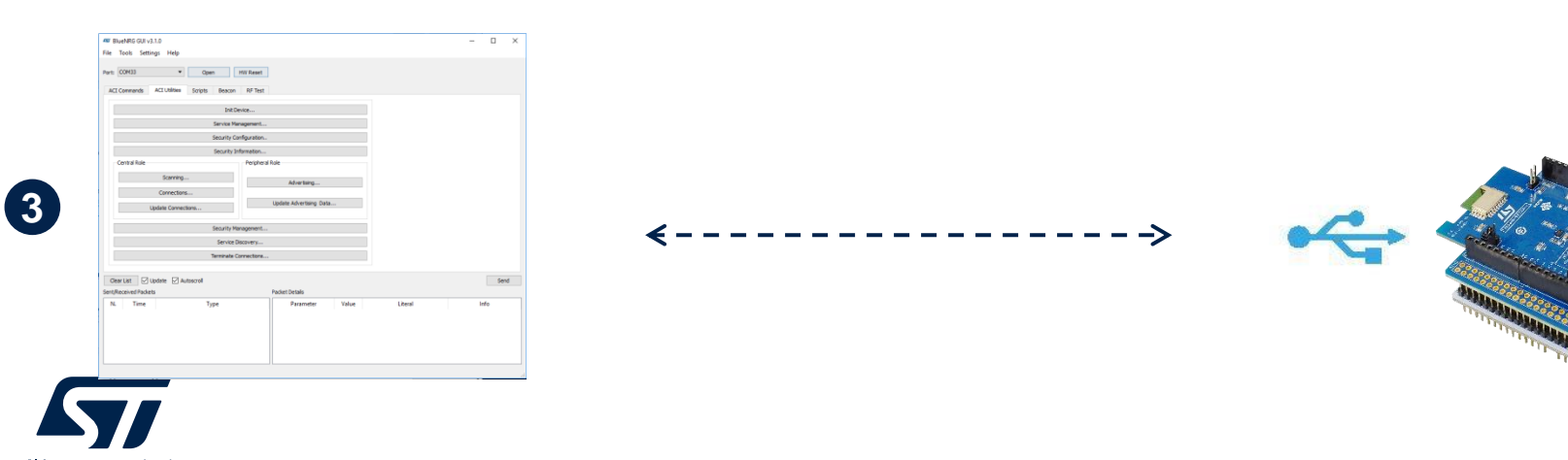

life.augmented

## X-CUBE-BLE2 for BlueNRG-2N device

Emulating BlueNRG-2N device with X-NUCLEO-BNRG2A1 (1/3)

1 The X-CUBE-BLE2 software package can be used also with the BlueNRG-2N device

- 2 The BlueNRG-2 device on the X-NUCLEO-BNRG2A1 expansion board can be used to emulate the BlueNRG-2N device
- 3 To flash the BlueNRG-2N firmware on the BlueNRG-2 device, you need a standard <u>ST-LINK/V2</u> debugger with 5 jumper wires (female-female)
- 4 Connect the J12 pins on the X-NUCLEO-BNRG2A1 and the ST-Link/V2 pins as shown in the table below

|       | J12 pin no. | ST-Link/V2 pin no. |
|-------|-------------|--------------------|
| VDD   | 1           | 1                  |
| SWTCK | 2           | 9                  |
| GND   | 3           | 12                 |
| SWDIO | 4           | 7                  |
| RST   | 5           | 15                 |

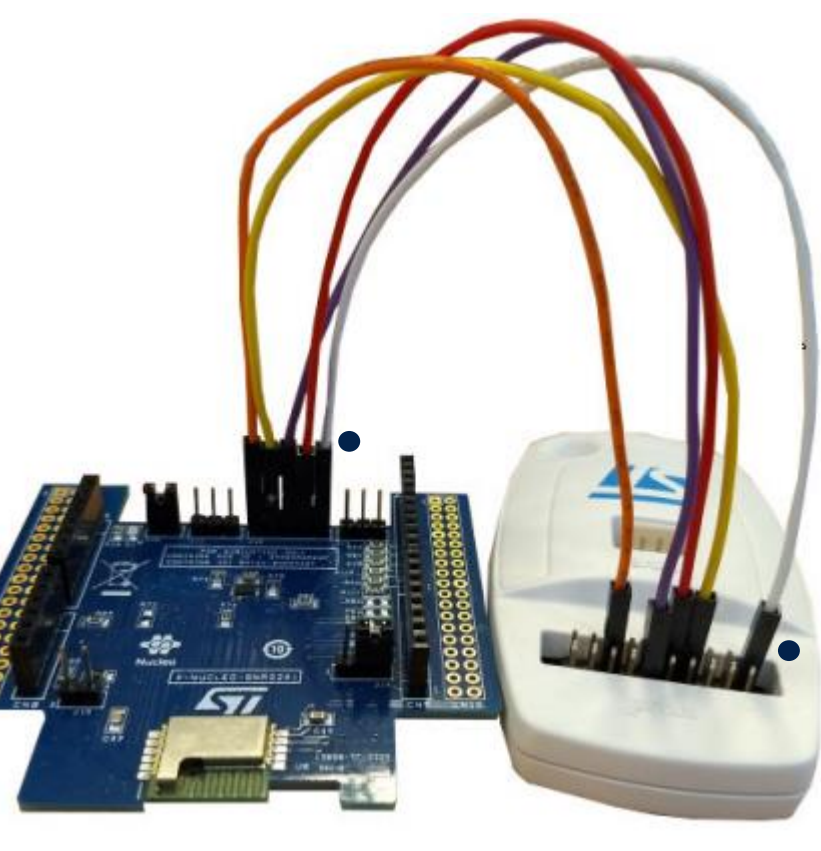

## X-CUBE-BLE2 for BlueNRG-2N device

Emulating BlueNRG-2N device with X-NUCLEO-BNRG2A1 (2/3)

- 5 Download and unpack the <u>STSW-BNRG2N-V320</u>, containing the BlueNRG-2N firmware image (available on <u>www.st.com</u>)
- 6 Download and install the <u>STSW-BNRGFLASHER</u> (available only for Windows)
- **7** Connect the ST-Link/V2 debugger to your PC

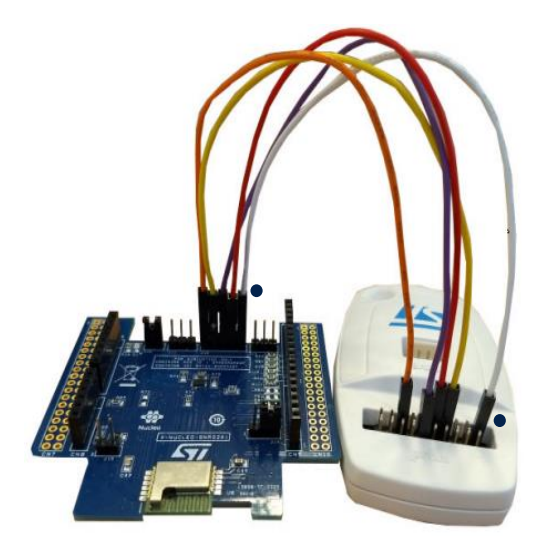

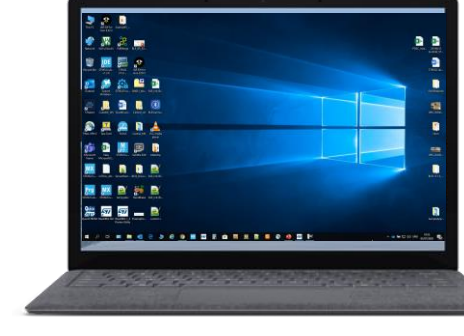

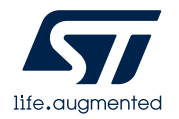

## X-CUBE-BLE2 for BlueNRG-2N device

Emulating BlueNRG-2N device with X-NUCLEO-BNRG2A1 (3/3)

### 8 Open the BlueNRG-1\_2 Flasher Utility (STSW-BNRGFLASHER)

a Select the SWD tab

| lect Image file loade                                                           | u.                        |             | _                       |                       |              |            |
|---------------------------------------------------------------------------------|---------------------------|-------------|-------------------------|-----------------------|--------------|------------|
| sh from Address:                                                                | 0x10040000                |             | Flash                   | Stop                  |              |            |
| JART SWD                                                                        |                           |             |                         |                       |              |            |
| Actions                                                                         |                           | MAC Addre   | 55                      |                       |              |            |
|                                                                                 | M                         | AC Addres   | s: Start: 0             | x000000000000         | - End: 0x000 | 000000000  |
| Automatic Mode                                                                  |                           |             |                         |                       |              |            |
| Verify                                                                          | M                         | AC Flash Lo | ocation                 |                       |              |            |
| Readuout Protect                                                                | tion                      |             | 3                       |                       |              |            |
| Mass erase                                                                      |                           | J Save MAC  | Address Log File        | Name                  |              | timestamp  |
| Update Device M                                                                 | emory                     |             |                         |                       |              |            |
|                                                                                 |                           |             |                         |                       |              |            |
| vice<br>sh Programming<br>Device Memory Im                                      | age File                  |             | Set M                   | ac Address            |              | 0          |
| vice<br>sh Programming<br>Device Memory Im                                      | age File                  |             | Set M                   | ac Address            |              | 0          |
| vice<br>sh Programming<br>Device Memory Im<br>Start Address Ox                  | age File                  | Size        | Set M                   | ac Address            | ead          | 0<br>Write |
| vice<br>sh Programming<br>Device Memory Im<br>Start Address 0x<br>0             | age File<br>10040000<br>1 | Size        | Set M<br>= [0x3000<br>2 | ac Address            | ead 4        | 0<br>Write |
| vice<br>sh Programming<br>Device Memory Im<br>Start Address 0x<br>0             | age File<br>10040000      | Size        | Set M<br>• 0x3000<br>2  | ac Address Re         | sad 4        | 0 Write    |
| vice<br>sh Programming<br>Device Memory Im<br>Start Address Dx<br>0<br><        | age File<br>10040000<br>1 | Size        | 5et M<br>• 0x3000<br>2  | ac Address Re         | ead 4        | 0<br>Write |
| vice<br>sh Programming<br>Device Memory Im<br>Start Address 0x<br>0<br>c<br>Log | age File<br>10040000      | Size        | Set M<br>• 0x3000<br>2  | ac Address            | ead 4        | 0<br>Write |
| vice<br>sh Programming<br>Device Memory Im<br>Start Address 0x<br>0<br>c<br>Log | age File<br>10040000<br>1 | Size        | 5et M<br>• 0x3000<br>2  | ac Address            | ead 4        | 0<br>Write |
| vice<br>sh Programming<br>Device Memory Im<br>Start Address Ox<br>0<br>c<br>Log | age File<br>10040000<br>1 | Size        | 5et M<br>• 0x3000<br>2  | ac Address<br>Re      | zad          | 0 Write    |
| vice<br>sh Programming<br>Device Memory Im<br>Start Address Ox<br>0<br>c<br>Log | age File<br>10040000<br>1 | Size        | 5et M<br>• 0x3000<br>2  | ac Address<br>Re<br>3 | zad          | 0 Write    |

b Erase the BlueNRG-2 flash memory

| BlueNRG-1_2 Flasher - Ut                                                                      | ility v3.1.0                        |            |                                         |             |          |    |
|-----------------------------------------------------------------------------------------------|-------------------------------------|------------|-----------------------------------------|-------------|----------|----|
| Tools Help                                                                                    |                                     |            |                                         |             |          |    |
| e Mass Erase<br>Verify Flash Cont                                                             | Ctrl+E<br>ent Ctrl+V                |            |                                         |             |          |    |
| Flash                                                                                         | Ctrl+F                              | lash       | Stop                                    |             |          |    |
| Actions                                                                                       | MAC Address                         |            |                                         |             |          |    |
|                                                                                               | MAC Address:                        | Start: 0x  | 000000000000000000000000000000000000000 | - End: 0x00 | 0000000  | 0  |
| Automatic Mode                                                                                |                                     |            |                                         |             |          |    |
| Verify                                                                                        | MAC Flash Location                  |            |                                         |             |          |    |
| Readuout Protection                                                                           |                                     |            |                                         |             |          |    |
| Mass erase                                                                                    | Save MAC Address                    | Log File N | lame                                    |             | timestar | ıp |
| Update Device Memory                                                                          |                                     |            |                                         |             |          |    |
|                                                                                               |                                     | Set Ma     | c Address                               |             |          |    |
| vice<br>sh Programming                                                                        |                                     |            |                                         |             |          |    |
| vice<br>sh Programming<br>evice Memory Image Fil                                              | e                                   |            | 23                                      | -d          | Weite    |    |
| vice<br>sh Programming<br>levice Memory Image Fil<br>Start Address 0x10040                    | e<br>3000 Size (0x3000              | 0          | Re                                      | ad          | Write    | ]  |
| vice<br>sh Programming<br>levice Memory Image Fil<br>Start Address 0x10040<br>0               | e <b>5ize</b> 0x3000<br>1 2         | 0          | Re<br>3                                 | ad 4        | Write    | ]  |
| vice<br>sh Programming<br>levice Memory Image Fil<br>Start Address 0x10040<br>0               | e<br>000 Size 0x3000<br>1 2         | 0          | Re<br>3                                 | ad 4        | Write    | ]  |
| vice<br>sh Programming<br>levice Memory Image Fil<br>Start Address 0x10040<br>0<br>4          | e<br>000 Size 0x3000<br>1 2         | )          | 3                                       | ad 4        | Write    | >  |
| vice<br>sh Programming<br>levice Memory Image Fil<br>Start Address 0x10040<br>0<br>c<br>Log   | e<br>000 <b>Size</b> 0x3000<br>1 2  | 0          | 3<br>Re                                 | ad 4        | Write    | ]  |
| vice<br>sh Programming<br>levice Memory Image Fil<br>Start Address (0x10040)<br>0<br>c<br>Log | e<br>2000 <b>Stze</b> 0x3000<br>1 2 | 0          | Re<br>3                                 | ad 4        | Write    | >  |
| vice<br>sh Programming<br>levice Memory Image Fil<br>Start Address Ox10040<br>0<br>c<br>Log   | e 0000 Size 0003000<br>1 2          | 0          | 3                                       | ad 4        | Write    | >  |

C Load the BlueNRG\_2N\_FW\_V3\_2\_0.hex firmware contained in the STSW-BNRG2N-V320 and press the Flash button

#### BlueNRG-1\_2 Flasher - Utility v3.1.0 File Tools Help C:/Program Files (x86)/STMicroelectronics/BlueNRG GUI lect Image 3.1.0/Firmware/BlueNRG2/DTM/DTM\_SPI.he Stop LIART SWD MAC Address Actions MAC Address: Start: 0x00000000000 - End: 0x000000 Automatic Mode Verify MAC Flash Location Readuout Protection Save MAC Address Log File Name timestamp Mass erase Update Device Memory Device Flash Programmin Device Memory Image File Read Start Address 0x10040000 Size 0x3000 2 Load Log. Save Log Clear Log N. Board: 0/0 0%

life.auamente

## Restoring the BlueNRG-2 firmware image

- To restore the BlueNRG-2 firmware image on the BlueNRG-2 device, download and install the <u>STSW-BNRGUI</u>
- Execute all steps described in previous slide at point 8, loading (8.c) the DTM\_SPI.hex firmware contained in the STSW-BNRGUI installation folder (usually C:\Program Files (x86)\STMicroelectronics\BlueNRG GUI 3.2.1\Firmware\BlueNRG2\DTM for version 3.2.1)

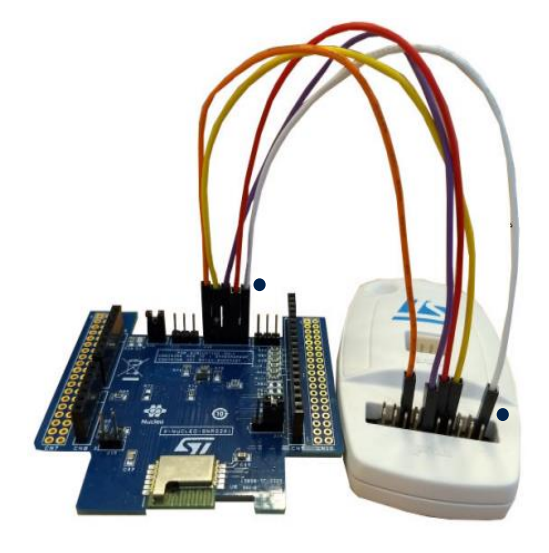

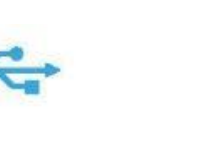

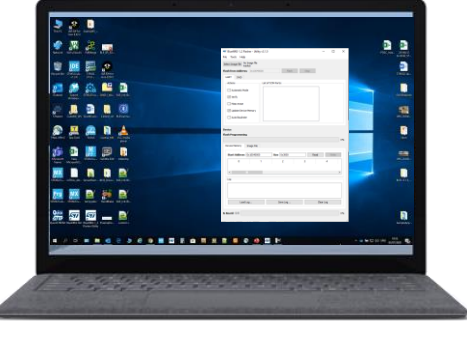

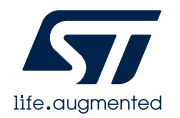

### **3- Documents & Related Resources**

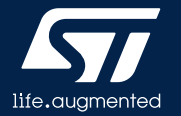

## **Documents & Related Resources**

All documents are available in the DESIGN tab of the related products webpage

#### X-NUCLEO-BNRG2A1:

- Gerber files, BOM, Schematic
- DB4086: Bluetooth Low Energy expansion board based on BLUENRG-M2SP module for STM32 Nucleo data brief
- UM2667: Getting started with the X-NUCLEO-BNRG2A1 BLE expansion board based on BLUENRG-M2SP module for STM32 Nucleo user manual

#### X-CUBE-BLE2:

- **DB4087:** Bluetooth Low Energy software expansion for STM32Cube databrief
- UM2666: Getting started with the X-CUBE-BLE2 Bluetooth Low Energy software expansion for STM32Cube user manual

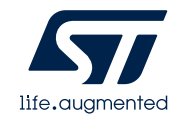

## 4- STM32 Open Development Environment: Overview

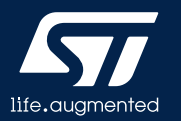

### STM32 Open Development Environment Fast, affordable Prototyping and Development

 The STM32 Open Development Environment (STM32 ODE) is an open, flexible, easy, and affordable way to develop innovative devices and applications based on the STM32 32-bit microcontroller family combined with other state-of-the-art ST components connected via expansion boards. It enables fast prototyping with leading-edge components that can quickly be transformed into final designs

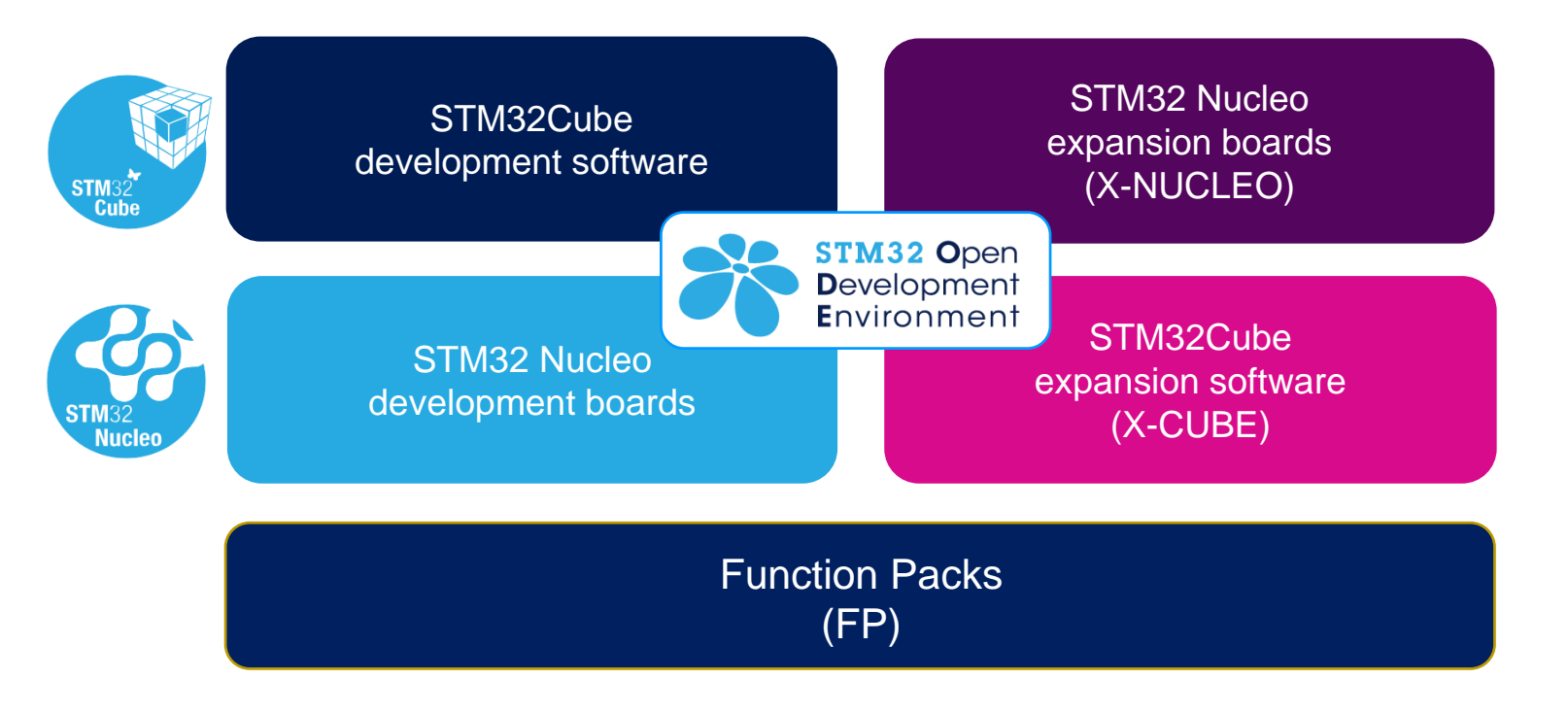

For further information, please visit www.st.com/stm32ode

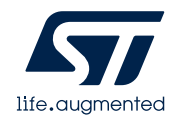

# Thank you

© STMicroelectronics - All rights reserved. The STMicroelectronics corporate logo is a registered trademark of the STMicroelectronics group of companies. All other names are the property of their respective owners.

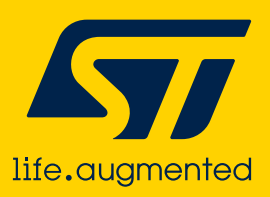